## SkoleIT på Kolding HF og VUC

Installation af SkoleIT fungerer bedst i Chrome. Gå ind på Mit.skoleit.dk

Log ind med UNI-login eller med MitID - KUN første gang, du skal bruge det.

Når du er logget på <u>mit.skoleit.dk</u> med MitID, kan du oppe i højre top hjørne af <u>mit.skoleit.dk</u> gå til din profil (se vejledning nedenfor) hvor brugernavnet fremgår. Her kan du også ændre din kode. Sørg for, at du kan huske begge dele, da du KUN må logge på med lokalt login til eksamen.

| SkoleIT               |  |
|-----------------------|--|
| SkoleIT Login         |  |
| Unilogin              |  |
| Kender ikke mit login |  |

| Loginvælger<br><sup>Unilogin</sup>                          |  |  |  |  |
|-------------------------------------------------------------|--|--|--|--|
| Seneste login                                               |  |  |  |  |
| SkoleIT                                                     |  |  |  |  |
|                                                             |  |  |  |  |
| Andre muligheder                                            |  |  |  |  |
| Unilogin                                                    |  |  |  |  |
| Mit 🎝                                                       |  |  |  |  |
| Lokalt login                                                |  |  |  |  |
| REINE-OS<br>UNDERVISIONESTRET<br>STYRELSEN FOR IT OG LÆRING |  |  |  |  |

Når først du har været logget på SkoleIT én gang, så skal du fremover vælge "Lokalt login", fremsøge "SkoleIT" og klikke på det. Herefter kommer du til loginsiden. Her skriver du så det brugernavn (identisk med dit UNIbrugernavn) du så under profilindstillinger samt den kode, du har angivet.

| Loginvælger<br><sup>Unilogin</sup>                                  |             |
|---------------------------------------------------------------------|-------------|
| Søg efter lokalt login                                              | SkolelT     |
| skoleit                                                             | Brugernavn  |
| SkoleIT                                                             | Adgangskode |
|                                                                     | Log på      |
| ← Tilbage                                                           |             |
| BØRNE- OG<br>UNDERVISNINGSMINISTERIET<br>STYRELSEN FOR IT OG LÆRING |             |

## SkoleIT på Kolding HF og VUC

## Ændring af kode til mit.skoleIT.dk

 Når du er logget på mit.skoleIT.dk, så kan du ændre din kode ved at gå ind i

 profilindstillinger.

 Mit SkoleIT

 Profilindstillinger

 Image: Comparison of the start dit navn

 Kolding HF & VUC

 Bugernavn

 Her står dit brugernavn

Du kan installere Mit SkolelT, så det kommer til at ligge som et ikon på din computer, så du hurtigere kan logge på. Når du er logget ind, skal du klikke på den store røde knap øverst til højre.

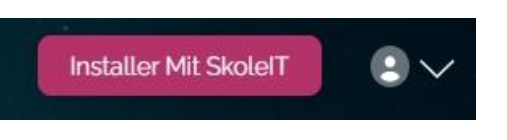

Μ

Når du har installeret Mit SkoleIT vil der være et ikon på din proceslinje

## Når du logger på SkoleIT får du adgang til en række genveje

| Skolone gonyoio Elovo | SkoleIT             | SkoleIT   |                 |                |
|-----------------------|---------------------|-----------|-----------------|----------------|
| Skolens genveje Eleve | Ť                   |           | 0               |                |
| Ludusweb              | <u> </u> Kolding HF | E-bøger   | Support         |                |
| 🕲 UMS'en              | 🚊 Netprøver         | Grammatip |                 |                |
| <u> </u>              |                     |           |                 |                |
| Værktøjer             |                     |           | Hent og insta   | ıllér Elever 🗸 |
|                       |                     |           | Ð               | £¥             |
|                       |                     |           | Team-<br>Viewer | Hent Ex        |
|                       |                     |           | $\overline{+}$  |                |
|                       |                     |           | Hent Wo         | AppWrit        |